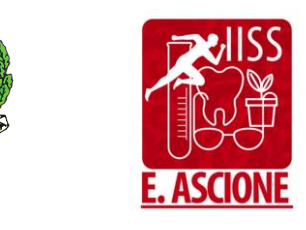

MIM

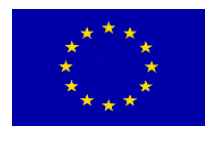

Unione Europea

## ISTITUTO d'ISTRUZIONE SECONDARIA SUPERIORE ERNESTO ASCIONE

Professionale – Tecnico – Liceo

90135 Palermo - Via Centuripe, 11 - Tel. (091) 6734888 - pais02800t@istruzione.it www.iissernestoascione.edu.it

Palermo 01/02/2025

## CIRCOLARE DOCENTI N° 240 CIRCOLARE ALUNNI N° 087 CIRCOLARE ATA N° 153

Ai docenti Agli studenti Alle famiglie

p.c. Al personale ATA p.c. DSGA

> Sede centrale Sede staccata

OGGETTO: Calendario di ricevimento dei genitori – Febbraio 2025

Si comunica, di seguito, il calendario dei ricevimenti dei genitori che si svolgeranno in presenza presso la sede centrale di Via Centuripe, 11 a partire da martedì 11 febbraio 2025.

| Classi                                       | Data/ora                   |
|----------------------------------------------|----------------------------|
| 3A – 4A - 4B – 5A - 5B ottico                | Martedì 11 febbraio 2025   |
|                                              | dalle ore 16:00 alle 19:00 |
|                                              |                            |
| 3A – 3B – 4A liceo s.s.                      | Mercoledì 12 febbraio 2025 |
| 1A - 2A - 2B ottico                          | dalle ore 16:00 alle 19:00 |
|                                              |                            |
| 3A - 3B – 3C - 4A - 4B – 5A - 5B tecnico CMB | Giovedì 13 febbraio 2025   |
|                                              | dalle ore 16:00 alle 19:00 |
|                                              |                            |
| 1A – 2A – 2B tecnico CMB - 1A tecnico I/A    | Venerdì 14 febbraio 2025   |
| 1A - 1B – 2A – 2B liceo s.s.                 | dalle ore 16:00 alle 19:00 |
|                                              | •                          |

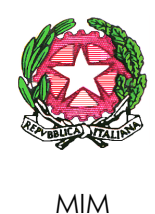

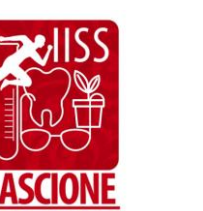

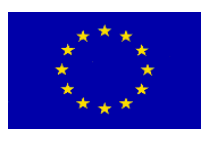

Unione Europea

| 3A - 3B - 4A - 4B - 5A - 5B – 5C odonto | Lunedì 17 febbraio 2025<br>dalle ore 16:00 alle 19:00  |
|-----------------------------------------|--------------------------------------------------------|
|                                         |                                                        |
| 1A - 1B – 1C – 1D - 2A - 2B odonto      | Martedì 18 febbraio 2025<br>dalle ore 16:00 alle 19:00 |

Ogni docente svolgerà singolarmente il colloquio con i genitori degli alunni delle proprie classi presso l'aula che sarà assegnata con successivo avviso.

Ogni singolo docente può organizzare il ricevimento dei genitori all'interno della fascia oraria indicata per favorire una migliore organizzazione degli accessi dei genitori stessi. Inoltre, il docente, se lo ritiene opportuno, può adottare una qualunque modalità di prenotazione che può essere anche quella elettronica per il ricevimento in presenza dei genitori fruibile dal profilo argo del registro elettronico e di seguito indicata:

## • dal sito www.portaleargo.it accedere a Registro elettronico didUP

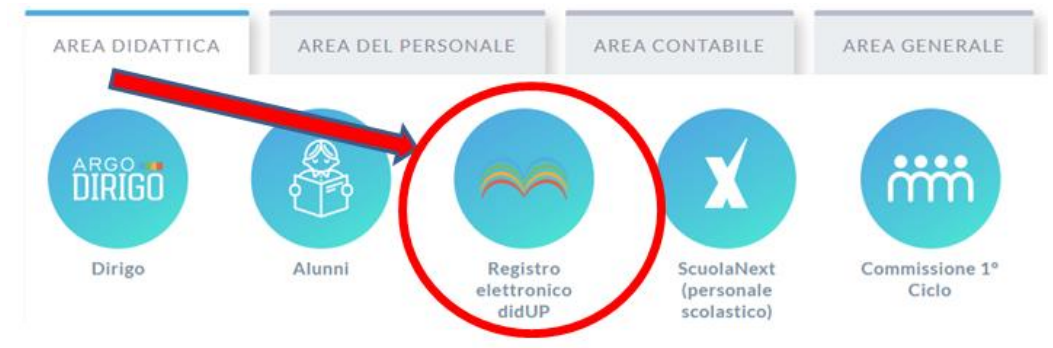

• Inserire il proprio Nome Utente e la propria Password, quindi cliccare su Entra

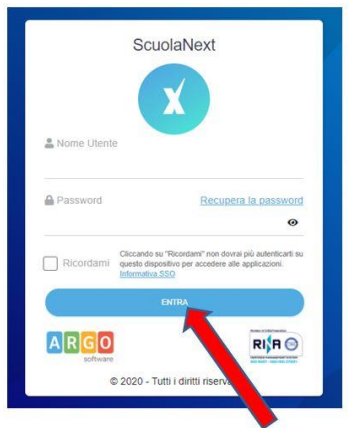

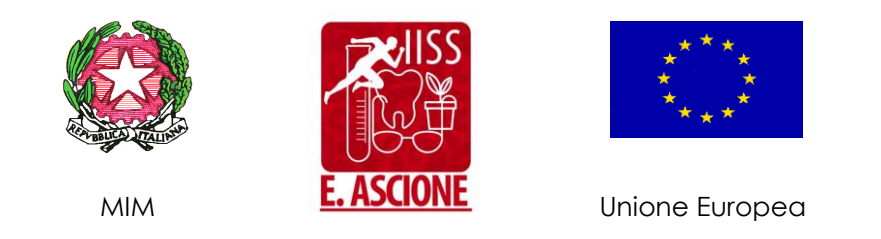

 Nel menù a sinistra, cliccare su Comunicazioni, quindi sull'icona Ricevimento Docenti

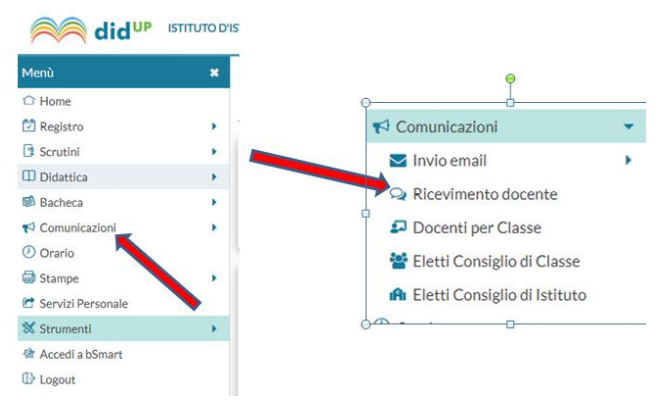

• Nella finestra Disponibilità Docenti, cliccare sul pulsante Aggiungi er per inserire un nuovo giorno di ricevimento

| DATA RICEVIMENTO PRENOTA |              | PRENOTA   | NOTA CONSENTITE |             |                       | ATTIVO                         |
|--------------------------|--------------|-----------|-----------------|-------------|-----------------------|--------------------------------|
|                          |              | STATO     | PRENOTAZIONI    | ANNOTAZIONE | LUOGO DEL RICEVIMENTO | 77940                          |
| Dal                      | 26/03/2021 A | 26/04/202 | 1 Aggiorna      |             |                       | Elenco prenotazioni Aggiungi 💌 |
| Filt                     | a date       |           |                 |             |                       |                                |

- Nella finestra secondaria che si apre impostare i parametri richiesti:
  - > Selezionare: (1) Ricevimento singolo
  - Inserire:
    - (2) la Data Ricevimento in cui si svolgerà il ricevimento;
    - (3) I'ora di inizio del primo periodo di ricevimento nel campo "Dalle ore (HH:MM)" (es: 16:00)
    - (4) l'ora di fine del primo periodo di ricevimento nel campo "Alle ore (HH:MM)" (es: 16:15)
  - > Inserire:
    - **(5)** l'orario, a partire da cui i genitori possono prenotarsi al ricevimento nella data che sarà inserita nel campo (6);
    - da che giorno (6) a che giorno (7) i genitori possono prenotarsi al ricevimento: indicare l'intervallo (es: dal 10 al 12 dicembre 2022);
  - > Selezionare: (8) Un ricevimento da quindi inserire
    - (9) il numero di posti prenotabili nell'intervallo di tempo che si è selezionato (es: 5);
  - indicare (10) l'e-mail del docente che gestirà il ricevimento secondo il formato nome.cognome@iissernestoascione.edu.it
  - > Assicurarsi di togliere la spunta nell'opzione (11) PUBBLICA
  - > Assicurarsi che sia inserita la spunta su: Attivo (12)
  - Infine, cliccare su (13) Inserisci.

La sequenza che parte dalla funzione **Aggiungi** dovrà ripetersi per il numero di periodi temporali necessari in cui si intende dividere la fascia oraria 16:00-19:00, es.:

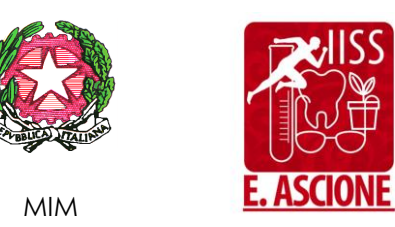

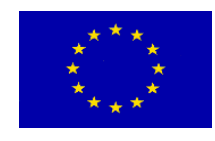

Unione Europea

| riodo 1 - 16:00/1<br>riodo 2 - 16:20/1<br>riodo 3 - 16:40/1<br>cc.                                                                                                    | 6:20 es<br>6:40 es<br>7:00 es                                                                                                    | :: 6 posti prenc<br>:: 6 posti prenc<br>:: 6 posti prenc                                    | otabili<br>otabili<br>otabili                                                           |                                    |          |
|----------------------------------------------------------------------------------------------------|----------------------------------------------------------------------------------------------------|---------------------------------------------------------------------------------------------|-----------------------------------------------------------------------------------------|------------------------------------|----------|
| pure                                                                                                    |                                                                                                    |                                                                                             |                                                                                         |                                    |          |
| eriodo 1 - 16:00/1<br>eriodo 2 - 16:15/1<br>eriodo 3 - 16:30/1<br>eriodo 4 - 16:45/1<br>ecc.                                                                                                    | 6:15 es<br>6:30 es<br>6:45 es<br>7:00 es                                                                                                    | s: 5 posti prenc<br>s: 5 posti prenc<br>s: 5 posti prenc<br>s: 5 posti prenc                | otabili<br>otabili<br>otabili<br>otabili                                                |                                    |          |
| ggiungi ricevimento                                                                                                    |                                                                                                    |                                                                                             |                                                                                         |                                    | Indietro |
| <ul> <li>Ricevimento Singolo</li> <li>1</li> </ul>                                                                                                    | ) Ricevimento                                                                                                    |                                                                                             |                                                                                         |                                    |          |
| Opzioni<br>Opzioni<br>Opzioni                                                                                                    | Periodico<br>0<br>22<br>9 meti                                                                                                    | Dalle<br>Ore: 1<br>Alle<br>Ore: 1<br>Prenotazione consen<br>Ore: 07                         | 3<br>6 Minuti:<br>4<br>6 Minuti:<br>tita dalle<br>Minuti: 00 •                          | 00 •                               |          |
| Opzioni<br>Opzioni<br>Opzioni<br>Opzioni<br>Opzioni<br>Opzioni<br>S<br>Opzioni<br>S<br>Opzioni | Periodico                                                                                                    | Dalle<br>Ore: 1<br>Alle<br>Ore: 1<br>Prenotazione consen<br>Ore: 07<br>del: 09/12/2022<br>6 | 3<br>6 Minuti:<br>6 Minuti:<br>tita dalle<br>Minuti: 00 *<br>12/3                       | 00 •<br>15 •<br>12/2022 •••••<br>7 |          |
| Data del ricevimento<br>12/12/202<br>2<br>Opzioni<br>Opzioni<br>Opzioni<br>Opzioni<br>Opzioni<br>S<br>Opzioni<br>S<br>Opzion   | Periodico  Periodico Periodico Periodico Perio | Dalle<br>Ore: 1<br>Alle<br>Ore: 1<br>Prenotazione consen<br>Ore: 07<br>del: 09/12/2022<br>6 | 3<br>6 Minuti:<br>4<br>6 Minuti:<br>tita dalle<br>Minuti: 00 *<br>12/:<br>fino al: 12/: | 00 •<br>15 •<br>12/2022 ••••<br>7  |          |
| Data del ricevimento<br>12/12/202<br>2<br>Opzioni<br>© Un ricevimento da<br>O Più ricevimenti da<br>Altre informazioni per<br>Luogo del ricevimento:<br>Link:<br>Annotazioni:                                                                                                    | Periodico 0 22 9 posti 1 e famiglie Specificare dove https:// Specificare delle                                                                                                    | Dalle<br>Ore: 1<br>Alle<br>Ore: 1<br>Prenotazione consen<br>Ore: 07<br>del: 09/12/2022<br>6 | 3<br>6 Minuti:<br>6 Minuti:<br>tita dalle<br>Minuti: 00 •<br>fino al: 12/:<br>6         | 00 •<br>15 •<br>12/2022 •<br>7 250 | //250    |

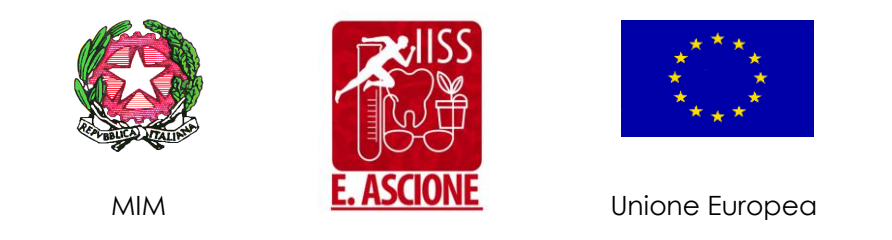

• A questo punto verranno visualizzate le disponibilità di prenotazione con i parametri impostati, con l'indicazione per ciascuna disponibilità dell'orario di inizio, dell'orario di conclusione, dello stato di prenotazioni.

| Fil | Ricevimenti docente dal 08/12/2022 al 08/01/2023 Filtra date Dat: 12/12/2022 II At: 12/12/2022 II Azgiung Elenco prenotazioni Azgiungi |                  |                                    |             |                       |      |        |     |  |
|-----|----------------------------------------------------------------------------------------------------|------------------|------------------------------------|-------------|-----------------------|------|--------|-----|--|
| 0   | DATA RICEVIMENTO                                                                                                    | STATO<br>PRENOTA | PRENOTAZIONI<br>CONSENTITE         | ANNOTAZIONE | LUOGO DEL RICEVIMENTO | LINK | ΑΤΤΙνΟ |     |  |
|     | 12/12/2022 (Lunedi) dalle 16:00 a                                                                                                    | 0/5              | dalle 07:00 del 09/12/2022 alle 23 |             | B.                    |      | Si     | 0 🗵 |  |
|     | 12/12/2022 (Lunedì) dalle 16:15 a                                                                                                    | 0/5              | dalle 07:00 del 09/12/2022 alle 23 |             |                       |      | Si     |     |  |

- Per ciascuna disponibilità di ricevimento inserita è possibile:
  - modificare i parametri del ricevimento già inserito cliccando sull'icona
     Modifica
  - cancellare il ricevimento inserito cliccando sull'icona Cancella  $\overline{\otimes}$
  - visualizzare i genitori che si sono prenotati cliccando sull'icona Visualizza
     Elenco Prenotazioni (Elenco prenotazioni), dopo avere selezionato sulla disponibilità desiderata.

LA DIRIGENTE SCOLASTICA Rosaria Inguanta firma omessa ai sensi dell'art. 3, D. Leg.vo 12/02/1993, n. 39